# EventTracker:

Actionable Security Intelligence

# Integrate EZproxy

Publication Date: December 02, 2015

#### Abstract

This guide provides instructions to configure EZproxy to send the critical events to EventTracker.

#### Scope

The configurations detailed in this guide are consistent with **EventTracker** version **7.x and later**, and **EZproxy 6.x or later**.

### Audience

Administrators, who are responsible for monitoring EZproxy using EventTracker Manager.

The information contained in this document represents the current view of EventTracker. on the issues discussed as of the date of publication. Because EventTracker must respond to changing market conditions, it should not be interpreted to be a commitment on the part of EventTracker, and EventTracker cannot guarantee the accuracy of any information presented after the date of publication.

This document is for informational purposes only. EventTracker MAKES NO WARRANTIES, EXPRESS OR IMPLIED, AS TO THE INFORMATION IN THIS DOCUMENT.

Complying with all applicable copyright laws is the responsibility of the user. Without limiting the rights under copyright, this paper may be freely distributed without permission from EventTracker, if its content is unaltered, nothing is added to the content and credit to EventTracker is provided.

EventTracker may have patents, patent applications, trademarks, copyrights, or other intellectual property rights covering subject matter in this document. Except as expressly provided in any written license agreement from EventTracker, the furnishing of this document does not give you any license to these patents, trademarks, copyrights, or other intellectual property.

The example companies, organizations, products, people and events depicted herein are fictitious. No association with any real company, organization, product, person or event is intended or should be inferred.

© 2017 EventTracker Security LLC. All rights reserved. The names of actual companies and products mentioned herein may be the trademarks of their respective owners.

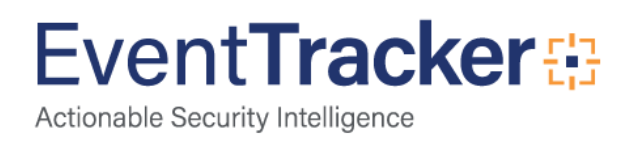

# Table of Contents

| Abstract                                                                         | L      |
|----------------------------------------------------------------------------------|--------|
| Overview                                                                         | 3      |
| Prerequisites                                                                    | 3      |
| Configure EZproxy to send events to EventTracker<br>EZProxy syslog configuration | 3<br>3 |
| EZProxy audit log configuration                                                  | 1      |
| EventTracker DLA configuration                                                   | 5      |
| EventTracker Knowledge Pack (KP)<br>Reports                                      | 3<br>3 |
| Categories                                                                       | 9      |
| Knowledge Objects                                                                | 9      |
| Import EZproxy Knowledge Pack into EventTracker<br>Import Parsing Rules          | )<br>) |
| Import Token Templates                                                           | 1      |
| Import Flex Reports                                                              | 3      |
| Import Knowledge Object                                                          | 1      |
| Verify EZproxy knowledge pack in EventTracker                                    | 5<br>5 |
| Verify Token Templates                                                           | 5      |
| Verify Flex Reports                                                              | 7      |
| Verify Knowledge Object                                                          | 3      |
| Create Dashboards in EventTracker                                                | )<br>) |
| Create Dashlets                                                                  | 1      |
| Sample Dashboards                                                                | 5      |
| Sample Reports                                                                   | 7      |

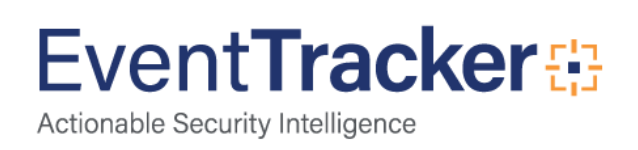

### Overview

**EZproxy** is a web proxy server used by organizations to give access from outside the cooperation's computer network to restricted-access websites that authenticate users by IP address.

EventTracker collects and analyzes critical events to provide an administrator insight on client traffic, user behavior and intrusion attempts.

## Prerequisites

- EventTracker v7.x or later should be installed.
- EZproxy v6.X or later should be installed on Linux.

# Configure EZproxy to send events to EventTracker

### EZProxy syslog configuration

Following are the steps for forwarding usage logs from EZProxy to EventTracker machine using syslog.

1. First, check the location of EZproxy log file through /usr/local/ezproxy/conf.txt

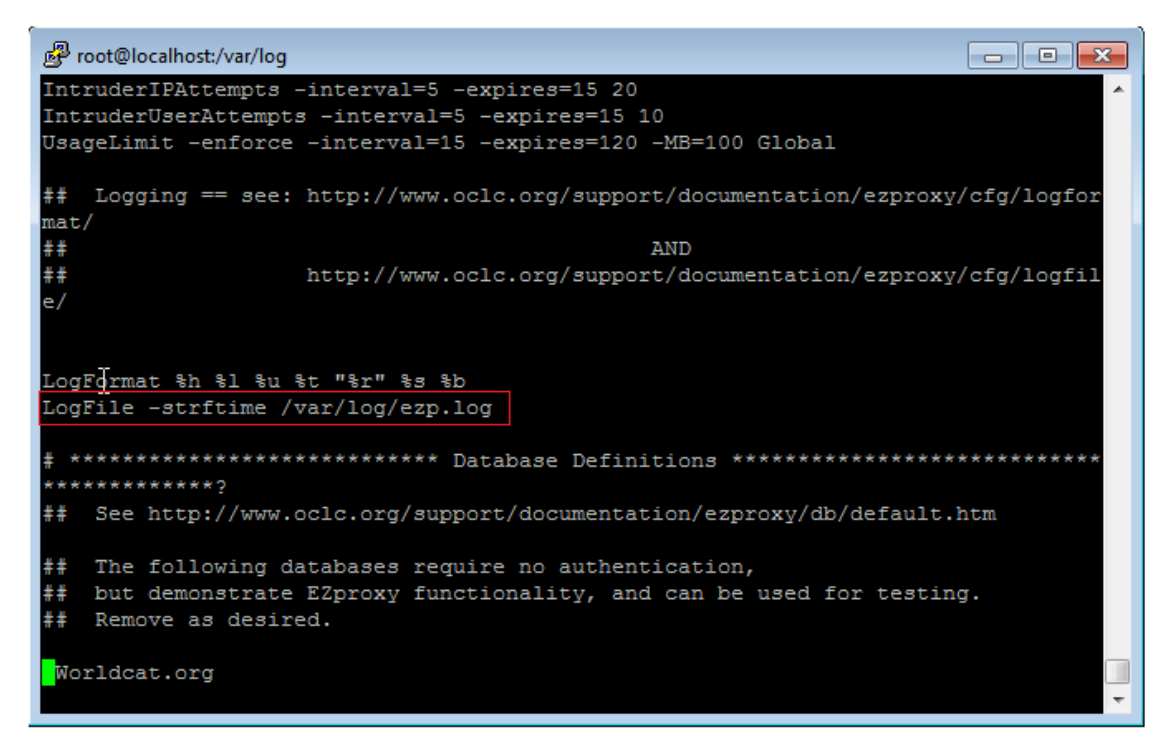

Figure 1

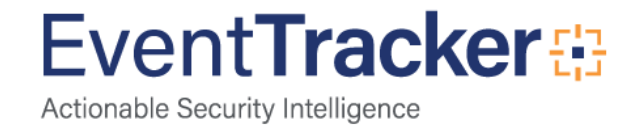

2. Make an entry in the **/etc/rsyslog.conf** file as shown:

\*.info /var/log/ezp.log

3. Make entry in the end of /etc/rsyslog.conf file as shown:

\*.\* @EventTracker Machine IP or hostname

**NOTE**-To generate and consume audit events, the additional directives are added to config.txt and the EventTracker DLA is configured.

#### EZProxy audit log configuration

1. To enable **audit and intrusion logging** add following directives to **config.txt** file in EZproxy installation directory. As tabulated:

| Event            | Directive                                                           |
|------------------|---------------------------------------------------------------------|
| Login Events     | Audit Login.Denied Login.Success Login.Success.Groups Login.Failure |
| Intrusion Events | IntruderIPAttempts -interval=5 -expires=15 20                       |
|                  | IntruderUserAttempts -interval=5 -expires=15 10                     |

Table 1

2. To transfer audit log files to EventTracker server, use the following script.

```
#!/bin/sh
USERNAME="your-ftp-user-name"
PASSWORD="your-ftp-password"
SERVER="your-ftp.server.com"
# EZproxy local directory to pickup *.txt file
FILE="/var/EZproxy"
# EventTracker remote server directory to upload file
LOGDIR="/Ezproxy"
# login to remote server
ftp -n -i $SERVER <<EOF
user $USERNAME $PASSWORD
mkdir $LOGDIR
cd $LOGDIR
mput $FILE/*.txt
quit
EOF
```

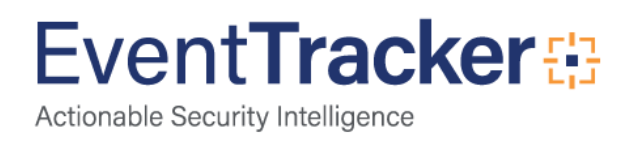

3. Set a cron job for running above mentioned script at specific intervals.

30 15 \* \* \* /path/to/ftp.exproxy.script.sh

#### EventTracker DLA configuration

1. Open EventTracker in browser and logon.

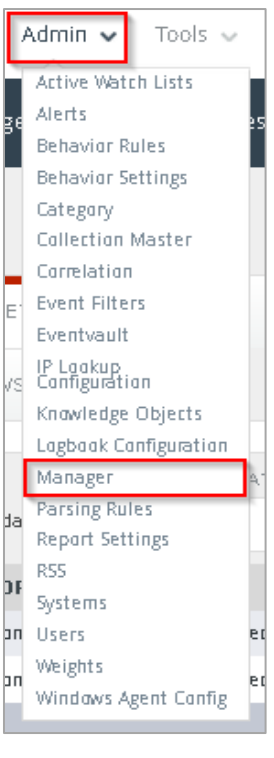

Figure 2

 In EventTracker Enterprise, click the Admin drop-down, select Manager. Manager Configuration pane is shown:

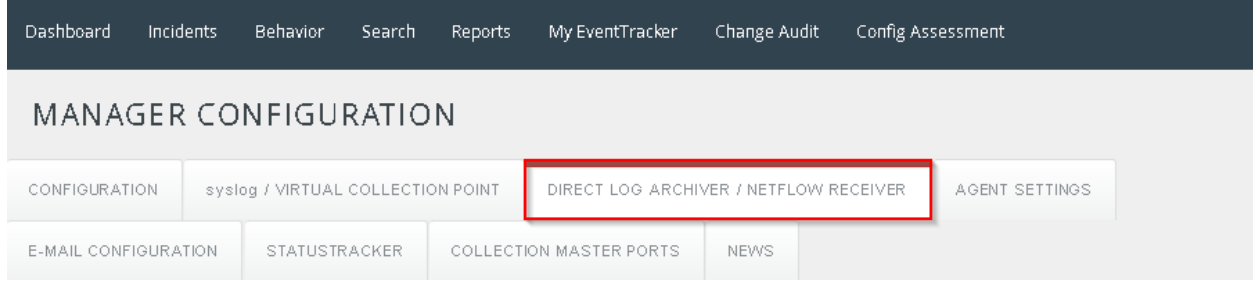

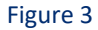

- 3. Select Direct Log Archiver/Netflow Receiver tab.
- 4. Select Direct log file archiving from external sources checkbox.

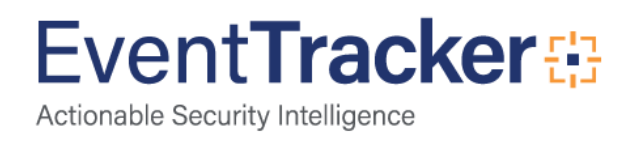

| N   | IANAGER CO                 | ONFIGURATIO              | NC           |                                                                |
|-----|----------------------------|--------------------------|--------------|----------------------------------------------------------------|
| со  | NFIGURATION sy:            | slog / VIRTUAL COLLECT   | FION POINT   | DIRECT LOG ARCHIVER / NETFLOW RECEIVER AGENT SETTINGS          |
| E-N | IAIL CONFIGURATION         | STATUSTRACKER            | COLLECT      | ION MASTER PORTS NEWS                                          |
|     | ☑ Direct log file archivir | ig from external sources |              | ASSOCIATED VIRTUAL COLLECTION POINT Purge files after 0 days   |
|     | LOG FILE FOLDER            | CONFIGURATION N          | AME LOG FILI | E EXTENSION FIELD SEPARATOR LOG TYPE                           |
|     | D:\MS Office 365\Non En    | npty 0365                | E SV         | Comma - [Fields containing comma are wrapped in double quotes] |
|     | D:\fairwarning\logs        | Fairwarning              | ESV          | Comma - [Fields containing comma are wrapped in double quotes] |
|     |                            |                          |              |                                                                |

Figure 4

#### 5. Click the **Add** button.

Direct Archiver Configuration pane is shown.

| irect Archiver Configu             | ration      |        |   |
|------------------------------------|-------------|--------|---|
|                                    |             |        |   |
| Туре                               | Others 👻    |        |   |
| Lagfile Extension                  | txt 🗶       |        |   |
| Configuration Name                 | EZ          |        |   |
|                                    |             |        |   |
| Lag File Falder                    | D:\EZProxy  | BROWSE |   |
|                                    | Single Line |        |   |
| Field Separator                    | ТАВ         |        | - |
| Starting Line Offset               | 0           |        |   |
| Extract field names from<br>header |             |        |   |
|                                    |             |        |   |
|                                    |             |        |   |
|                                    |             |        |   |
|                                    |             |        |   |
|                                    |             |        | μ |
|                                    |             |        | - |

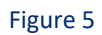

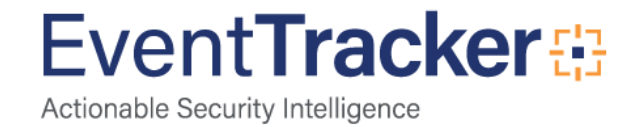

- 6. Select Others from Type dropdown.
- 7. Type txt as Logfile Extension.
- 8. Type an appropriate **Configuration Name**.
- 9. Click the Browse button and select path of EZproxy log folder created by above mentioned script.
- 10. Select Single Line dialog box.
- 11. Select **TAB** FROM field separator dropdown.
- 12. Select Extract fields from header checkbox.
- 13. Click the **Configure** button.

Direct archiver configuration pane is shown.

| Direct Archiver Configuration |                        | ×      |
|-------------------------------|------------------------|--------|
| Lcg file configuration        |                        | ·      |
| Configuration Name            | D:\EZProxy\EZ          |        |
| Lag Saurce                    | EZ                     |        |
| Computer Name                 | huey                   |        |
| Camputer IP                   | 192.168.1.94           | GET IP |
| System Type                   | Win 7                  |        |
| System Description            |                        |        |
| Camment Line Taken            |                        |        |
| 🔿 Entire Row as Description   | Formatted Description  |        |
| Log File Format               | Custom Log File Format |        |
| Message Fields                | ADD                    | E      |

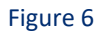

- 14. Type a fitting **Log Source** name.
- 15. Select desired Computer Name, Computer IP and System Type.
- 16. Scroll down and Click the Save & Close button.

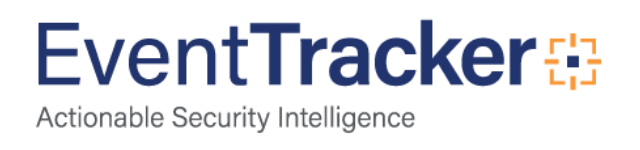

Saved configuration is shown in DLA pane.

| ONFIGURATION syslog / VIRTUAL COLLECTION POINT DIRECT LOG ARCHIVER / NETFLOW RECEIVER AGENT SETTINGS     MAIL CONFIGURATION STATUSTRACKER COLLECTION MASTER PORTS NEWS     Image: Configuration containing from external sources Purge files after 0 days     Image: Configuration containing containing c                                                                                                    | MANAGER CO                | NFIGURATIC            | )N        |                                                               |                |
|----------------------------------------------------------------------------------------------------|---------------------------|-----------------------|-----------|---------------------------------------------------------------|----------------|
| MAIL CONFIGURATION       STATUSTRACKER       COLLECTION MASTER PORTS       NEWS         Image: Configuration logic line archiving from external sources       Purge files after 0 days       ASSOCIATED VIRTUAL COLLECTION POINt 14505         LOG FILE FOLDER       CONFIGURATION NAME       LOG FILE EXTENSION       FIELD SEPARATOR       LOG TYPE         D:\MS Office 365\\Non Empty       0365       csv       Comma - [Fields containing comma are wrapped in double quotes]       D:\Mairwarning\logs         D:\MS2Proxy       EZ       txt       TAB                                                                                                    | ONFIGURATION SysI         | og / VIRTUAL COLLECT  | ION POINT | DIRECT LOG ARCHIVER / NETFLOW RECEIVER AGENT SETTING          | ∋s             |
| Purge file archiving file archiving file | MAIL CONFIGURATION        | STATUSTRACKER         | COLLECT   | ION MASTER PORTS NEWS                                         |                |
| D:\Ms Office 365\Non Empty     O365     csv     Comma - [Fields containing comma are wrapped in double quotes]       D:\fairwarning\logs     Fairwarning     csv     Comma - [Fields containing comma are wrapped in double quotes]       D:\fairwarning\logs     EZ     txt     TAB                                                                                                    | Direct log file archiving | from external sources | ME LOG DU | ASSOCIATED VIRTUAL C<br>Purge files after 0 days 14505        | OLLECTION POIN |
| D:\fairwarning\logs Fairwarning csv Comma - [Fields containing comma are wrapped in double quotes] D:\E2Proxy EZ txt TAB                                                                                                    | D:\MS Office 365\Nan Emp  | xty 0365              | ESV       | Comma - [Fields containing comma are wrapped in double quote: |                |
| D:\EZProxy EZ txt TAB                                                                                                    | D:\fainwarning\logs       | Fairwarning           | ESV       | Comma - [Fields containing comma are wrapped in double quotes | 1              |
|                                                                                                    | D:\EZPraxy                | EZ                    | txt       | ТАВ                                                           |                |
|                                                                                                    |                           |                       |           |                                                               |                |

Figure 7

17. Click the Save button to consolidate changes.

# EventTracker Knowledge Pack (KP)

Once logs are received in to EventTracker, Alerts and Reports can be configured into EventTracker. The following Knowledge Packs are available in EventTracker to support EZproxy monitoring.

#### Reports

- 1. **EZproxy Allowed Traffic Details** This report provides information related to web traffic allowed by EZpoxy which includes device name, client address bytes transferred, request type, requested URI, requested URL, user agent type and user agent details fields.
- 2. **EZproxy Denied Traffic Details** This report provides information related to web traffic denied by EZpoxy which includes device name, client address, error type and error details fields.
- 3. **EZproxy User Logon Details** This report provides information related to user logon/logoff events which includes user name, source address, logon status and logon details fields.
- 4. **EZproxy Intrusion Details** This report provides information related to intrusion attempts detected which includes user name, source address and attack type fields.

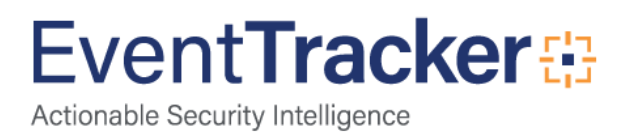

#### Categories

- 1. **EZproxy Audit Log Purged** This category briefs an administrator about purging of EZproxy audit logs.
- 2. **EZproxy System Startup/Shutdown** This category briefs an administrator about EZproxy startup and shutdown.

### Knowledge Objects

- 1. EZproxy Allowed Traffic This KO assists in analysis of web traffic allowed through EZproxy.
- 2. EZproxy Denied Traffic This KO assists in analysis of web traffic denied through EZproxy.

# Import EZproxy Knowledge Pack into EventTracker

- 1. Launch EventTracker Control Panel.
- 2. Double click Import Export Utility, and then click the Import tab.

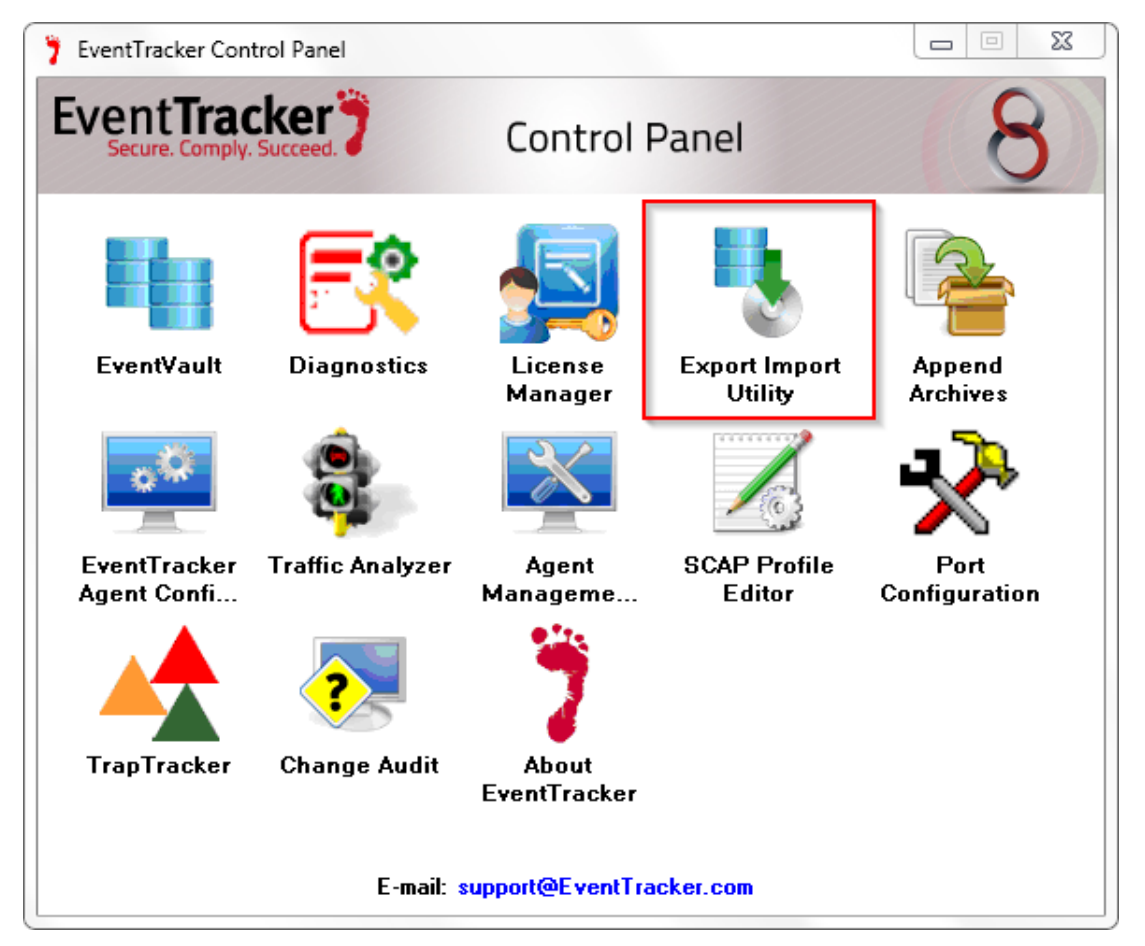

Figure 8

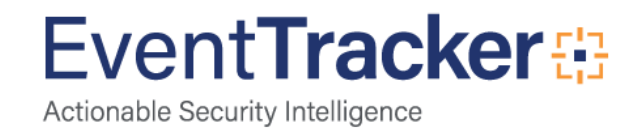

Import Categories, Alerts, and Reports as given below.

Import Parsing Rules

- 1. Click **Token Value** option, and then click the browse button.
- 2. Locate All EZproxy group of tokens.istoken file, and then click the Open button.

| 1. Provide the path and file na<br>2. Click the Import button | ame of token value file. Use the '' button to browse and locate the import file. |
|---------------------------------------------------------------|----------------------------------------------------------------------------------|
| <ul> <li>Category</li> <li>Filters</li> </ul>                 |                                                                                  |
| Alerts     Systems and Groups     RSS Feeds                   | Source :<br>*.istoken                                                            |
| <ul> <li>Reports</li> <li>Behavior Rules</li> </ul>           |                                                                                  |
| SCAP                                                          |                                                                                  |
| Token Value                                                   |                                                                                  |

Figure 9

 To import token value, click the Import button. EventTracker displays success message.

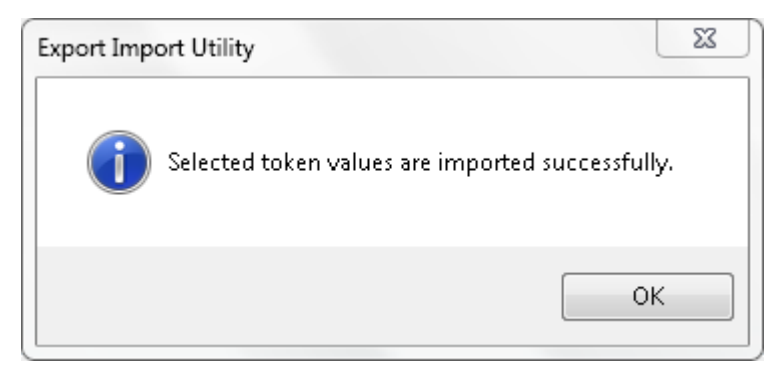

Figure 10

4. Click **OK**, and then click the **Close** button.

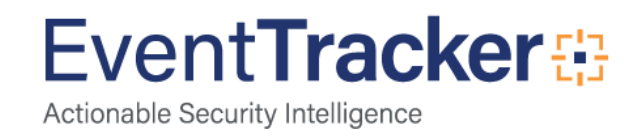

### Import Token Templates

- 1. Click the Admin menu, and then click Parsing rule.
- 2. Select **Template** tab, and then click on <sup>I</sup> (**Import**' option.

| PARSING R                 | ULE    |    |                       |                            |            |          |                       |          |       |
|---------------------------|--------|----|-----------------------|----------------------------|------------|----------|-----------------------|----------|-------|
| Parsing Rule Te<br>GROUPS | mplate |    |                       |                            |            |          |                       |          |       |
| Default                   |        |    | Group : All           |                            |            |          |                       | C        | 1Ţ    |
| A10 ADC                   | Ē 🏉 =  |    | TEMPLATE NAME         | TEMPLATE<br>DESCRIPTION    | GROUP NAME | ADDED BY | ADDED DATE            | ACT IVE  | ED IT |
| Amazon Web Services       | 11 🧭   |    | A10 ADC Authenticat   | A10 Application Delivery C | . Default  | ETAdmin  | 9/25/2015 07:56:59 PM | <b>V</b> | • Ø   |
| ApacheWeb Server          | Ū 🖉 _  |    | A10 ADC Traffic       | A10 Application Delivery C | . Default  | ETAdmin  | 9/25/2015 07:56:59 PM | <b>V</b> | . 0   |
| Centrify Server Suit      | 1      |    | Cisco IOS-Access Den  |                            | Cisco IOS  | ETAdmin  | 10/17/2015 03:32:42   | <b>V</b> | . 🧭   |
| CheckPaint                | 11 0   | Ŀ. | Cisco IOS-Configurati |                            | Cisco IOS  | ETAdmin  | 10/17/2015 06:4B:45   | <b>V</b> | . 0   |
| Cisco ACS                 |        | Ŀ  | Cisco IOS-Port Status |                            | Cisca IOS  | ETAdmin  | 10/16/2015 06:27:54   | <b>V</b> | . 0   |
| Cisco ASA                 |        |    | HP ProCurve-Port Sta  | HP 2520G,HP 2520,HP 253    | Default    | ETAdmin  | 9/16/2015 04:16:51 PM | <b>V</b> | . 0   |
| Cisco IronBart 554        |        |    | HP ProCurve-Security  | HP 2520G,HP 2520,HP 253    | Default    | ETAdmin  | 9/16/2015 05:33:25 PM | <b>V</b> | . 0   |
| CISCO Irannart WSA        |        |    |                       |                            |            |          |                       |          |       |
| Cisco ISE                 | i 🕑    |    |                       |                            |            |          | DELETE                | OVE TO G | ROUP  |
| Clavister firewall        | 10     |    |                       |                            |            |          |                       |          |       |

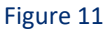

3. Click on Browse button.

| SELECT FILE Browse No file selected.<br>Note: Please select file of type *.ettd (eventtracker template dash | T<br>lets).   |
|----------------------------------------------------------------------------------------------------|---------------|
|                                                                                                    | No data found |
|                                                                                                    |               |

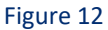

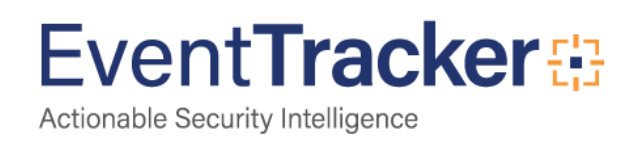

4. Locate **EZproxy token template.ettd** file, and then click the **Open** button.

| SELECTE | D FILE 15: EZproxyTaken Templates.ettd | Ţ         |                                                                                                    |                        |          |            |
|---------|----------------------------------------|-----------|----------------------------------------------------------------------------------------------------|------------------------|----------|------------|
|         | TEMPLATE NAME                          | SEPARATOR | TEMPLATE DESCRIPTION                                                                                                    | ADDED DATE             | ADDED BY | GROUP NAME |
|         | EZproxy - Allowed Traffic Details      | `tt       | Nov 19 10:11:47 server8 httpd: 10.201.5.34 [19/Nov/2015:10:11:59-06<br>00] "GET /images/bgfoater.png HTTP/1.1* 404 299 "http://eve.fresty.edu/s<br>tyles/layout.css" "Maxilla/5.0 (Windows NT 6.1; WOW64) AppleWebKit/537<br>36 (KHTML, like Gecko) Chrome/46.0.2490.86 Safari/537.36* | 11/25/2015 02:04:51 PM | ETAdmin  | EZpraxy    |
|         | EZproxy - Denied Traffic Details       | 'It       | Nov 18 18:00:56 server8 httpd: [Wed Nov 18 18:01:09 2015] [error] [client<br>10:0.60.231] PHP Warning: mysql_close(): supplied argument is not a valid<br>MySQL-Link resource in /var/www/html/eve/includes/systemFunctions.inc<br>an line 975                                         | 11/25/2015 02:14:20 PM | ETAdmin  | EZpraxy    |
|         |                                        |           |                                                                                                    |                        |          |            |

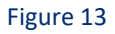

5. Now select the check box and then click on <sup>T</sup> 'Import' option EventTracker displays success message.

| Template(s) imported successfully |  |
|-----------------------------------|--|
| ОК                                |  |

Figure 14

6. Click on **OK** button.

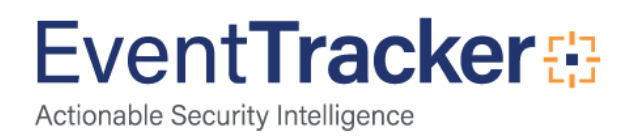

### Import Flex Reports

- 1. Click **Reports** option, and then click the '**browse**' button.
- 2. Locate All EZproxy group reports.issch file, and then click the Open button.

| Note : If report(s) contains terr    | plate, first import template and proceed with exportimport utility. |
|--------------------------------------|---------------------------------------------------------------------|
| Options <ul> <li>Category</li> </ul> | Location                                                            |
| Filters                              |                                                                     |
| Alerts                               | I Legacy (*.issch)                                                  |
| Systems and Groups                   | Source :                                                            |
| RSS Feeds                            | .135011                                                             |
| Reports                              |                                                                     |
| Behavior Rules                       |                                                                     |
| SCAP                                 |                                                                     |
| 🔘 Token Value                        |                                                                     |

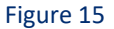

 To import scheduled reports, click the Import button. EventTracker displays success message.

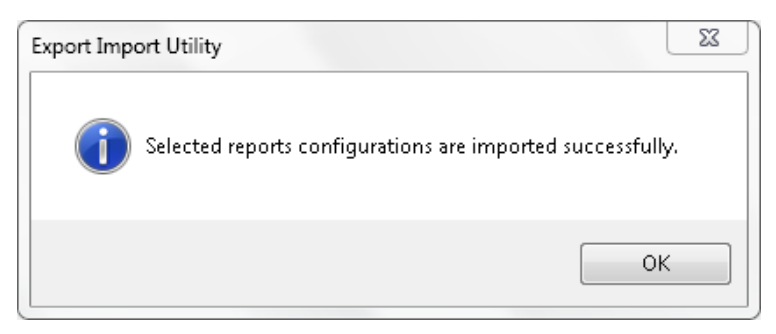

Figure 16

4. Click **OK**, and then click the **Close** button.

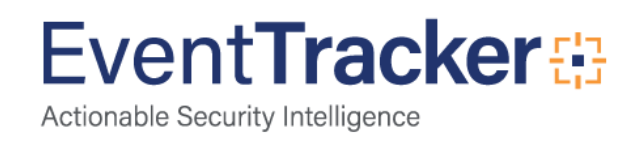

### Import Knowledge Object

- 1. Click the Admin menu, and then click Knowledge Objects.
- 2. Click on **I 'Import'** option.

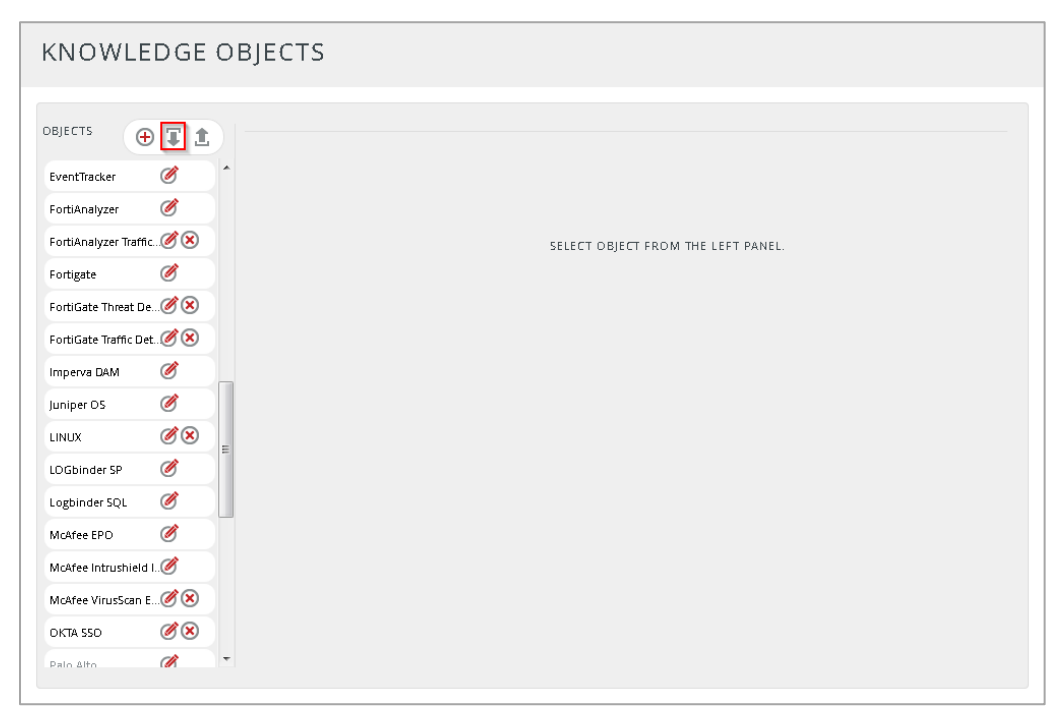

Figure 17

3. In IMPORT pane click on Browse button.

| IMPORT                                      |        |
|---------------------------------------------|--------|
| Select file <b>Browse</b> No file selected. | UPLOAD |
|                                             |        |

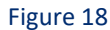

4. Locate EZproxy KO.etko file, and then click the UPLOAD button.

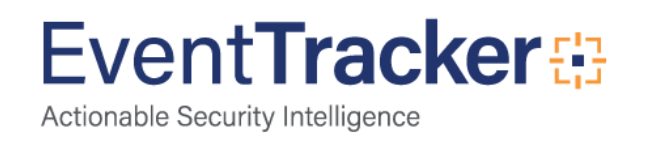

| IMPO          | RT                       |                      |
|---------------|--------------------------|----------------------|
| Select file ( | Browse No file selected. | UPLOAD               |
|               | OBJECT NAME              | APPLIES TO           |
|               | EZproxy                  | EZproxy 6.x or later |
|               |                          |                      |
|               |                          |                      |
|               |                          |                      |
|               |                          |                      |
|               |                          | MERGE OVERWRITE      |

Figure 19

5. Now select the check box and then click on '**MERGE**' option. EventTracker displays success message.

| File imported successfully. |  |
|-----------------------------|--|
| ОК                          |  |

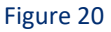

6. Click on **OK** button.

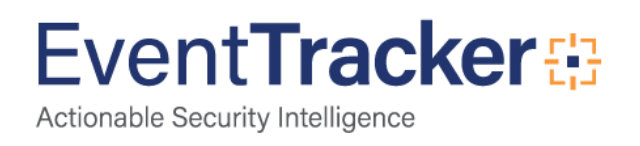

# Verify EZproxy knowledge pack in EventTracker

### Verify Parsing Rules

- 1. Logon to EventTracker Enterprise.
- 2. Click the Admin menu, and then click Parsing Rules.
- 3. In **Token Value Group Tree** to view imported token values, scroll down and click **EZproxy group** folder.

Token values are displayed in the token value pane.

| PARSING F            | RULE     |                          |                 |                 |                |                |
|----------------------|----------|--------------------------|-----------------|-----------------|----------------|----------------|
| Parsing Rule         | Femplate |                          |                 |                 |                |                |
| Cisco ISE            | Ē Ø      | Token-Value Display name | •               | <u>Q</u> Q      | Graup : EZprax | v ?            |
| Clavister firewall   | Ĩ Ø      |                          | TOKEN NAME      | TAG             | SEPARATOR      | TERMINATOR     |
| Dell Farce 10 Switch | Ē 🏉      | 🕀 🔲 Attack Type          | Event:          |                 | /2             | \n<br>=        |
| eDirectory           | Ū Ø      |                          |                 |                 |                |                |
| EventTracker         | 1 0      | 🕀 🔲 Event Time           | Date/Time:      |                 | /2             | \n             |
| EZprcxy              | 1        | 🕂 🔲 Lagon Details        | Other:          |                 | /2             | \п             |
| F5 BIG IP ASM        | ⊘        |                          |                 |                 |                |                |
| F5 BIG-IP LTM        | Ē Ø      | 🕂 🔲 Saurce Address       | IP:             |                 | /2             | \n •           |
| FairWarning          | 1        |                          | ADD RULE EDIT D | ELETE MOVE TO C | SROUP TOKE     | N-VALUE WIZARD |

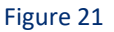

### Verify Token Templates

- 1. Click the Admin menu, and then click Parsing rule.
- 2. Select Template tab.
- 3. In **Token Value Group Tree** to view imported token values, scroll down and click **EZproxy group** folder.

Imported token template is displayed in the template pane.

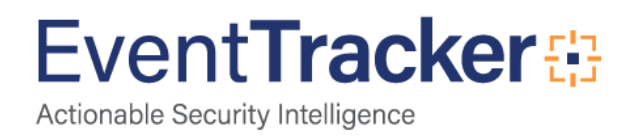

| PARSING F            | RULE     |   |                        |                      |          |                        |          |        |         |
|----------------------|----------|---|------------------------|----------------------|----------|------------------------|----------|--------|---------|
| Parsing Rule         | Template | • |                        |                      |          |                        |          |        |         |
| Clavister firewall   | Ū Ø      |   | Graup : EZpraxy        |                      |          |                        |          |        | CIT     |
| Dell Farce 10 Switch | Ē 🏉      |   | TEMPLATE NAME          | TEMPLATE DESCRIPTION | ADDED BY | ADDED DATE             | ACTIVE   |        | EDIT    |
| eDirectory           | Ē 🏈      |   |                        |                      |          |                        |          | _      | -       |
| EventTracker         | Ē 🏉      |   | EZproxy - Allowed Tra  | EZproxy 6.X or Later | ETAdmin  | 11/25/2015 02:04:51 PM | <b>V</b> |        | 0       |
| EZprcxy              | İ Ø      |   | EZproxy - Denied Traff | EZproxy 6.X or Later | ETAdmin  | 11/25/2015 02:14:20 PM |          |        | Ø       |
| F5 BIG IP ASM        | Ū Ø      | Ξ |                        |                      |          |                        |          |        |         |
| F5 BIG-IP LTM        | Ē 🏈      |   |                        |                      |          |                        |          |        |         |
| FairWarning          | İ 🧭      |   |                        |                      |          |                        |          |        |         |
| FortiGate Firewall ( | Ē 🏈      |   |                        |                      |          |                        |          |        |         |
| FortiGate Firewall ( | Ē 🏈      |   |                        |                      |          |                        |          |        |         |
| HP Switch            | Ē 🏈      |   |                        |                      |          |                        |          |        |         |
| Infablax             | Ē 🏉      |   |                        |                      |          | D                      | ELETE    | MOVE 1 | O GROUP |

Figure 22

### Verify Flex Reports

- 1. Logon to EventTracker Enterprise.
- 2. Click the **Reports** menu, and then **Configuration**.
- 3. Select **Defined** in report type.
- 4. In **Report Groups Tree** to view imported flex reports, scroll down and click **EZproxy group** folder. Imported reports are displayed in the Reports Configuration pane.

| REPORTS CO             | NFIGUR       | ATION                             |                     |                        |           |
|------------------------|--------------|-----------------------------------|---------------------|------------------------|-----------|
| Scheduled O Queue      | ed 🖲 Defined |                                   |                     | Search                 | QQ [] [   |
|                        |              |                                   |                     |                        |           |
| REPORT GROUPS          | ÷ :::        | REPORTS CONFIGURATION : EZPROXY   |                     |                        |           |
| 🕞 Clavister            | 1            | € Ĩ ∂,                            |                     |                        | Total: 4  |
| 🕒 Dell FORCE 10 Switch | Ū Ø          | TITLE                             | CREATED ON          | MODIFIED ON            |           |
| 🕒 eDirectory           | 1            | EZproxy - Intrusion Details       | 11/26/2015 05:28:56 | PM 11/27/2015 11:39:19 | AM () 🗐 🖪 |
| 🕞 EventTracker         | Î 🖉          | EZproxy - User Logan Details      | 11/26/2015 03:38:05 | PM 11/27/2015 11:52:54 | am () 🖉 🖪 |
| 🕞 EZprcxy              | Ê 🖉 =        | EZproxy - Denied Traffic Details  | 11/25/2015 02:16:41 | PM 11/25/2015 02:16:41 | рм 🛈 😹 🖪  |
| 🕞 FS BIG IP ASM        | Ĩ Ø          | EZproxy - Allowed Traffic Details | 11/25/2015 02:09:26 | PM 11/25/2015 03:51:02 | рм 🛈 😹 🖪  |
| 🕞 F5 BIG-IP LTM        | 1            |                                   |                     |                        |           |

#### Figure 23

**NOTE:** Please specify appropriate **systems** in **report wizard** for better performance.

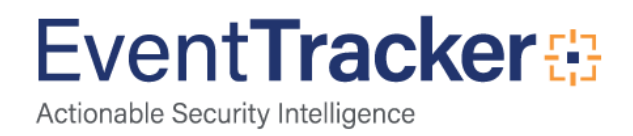

### Verify Knowledge Object

- 1. Click the Admin menu, and then click Knowledge Objects.
- 2. Scroll down and select **EZproxy** in **Objects** pane.

Imported EZproxy object details are shown.

| KNOWLE            | DGE         | 01 | BJE  | CTS        | )                 |                       |                                                                                                    |                                                    |                                   |                    |   |
|-------------------|-------------|----|------|------------|-------------------|-----------------------|----------------------------------------------------------------------------------------------------|----------------------------------------------------|-----------------------------------|--------------------|---|
| DBJECTS           | • T 1       |    | OBJE | CT NAM     | ME EZpraxy        |                       |                                                                                                    |                                                    |                                   | 1 <del>(</del>     | ) |
| Clearing Event Lo | gs 🧭        | ^  | APPL | IES TO     | EZpraxy 6.x a     | r later               |                                                                                                    |                                                    |                                   |                    |   |
| Dell FORCE 10 5w  | rit 🧭 🗵     |    | RULE | 5<br>TITLE |                   |                       | F EVENT SOURCE                                                                                                    | EVENT ID                                           | EVENT TYPE                        |                    |   |
| EventTracker      | 0           |    |      |            |                   |                       |                                                                                                    |                                                    |                                   | <b>*</b> 20        |   |
| EZpraxy           | 0           |    | ÷    | EZpraxy    | - Allowed Traffic |                       | syslag*                                                                                                    |                                                    |                                   |                    | Е |
| FairWarning       | <b>Ø</b> 🗵  |    | ľ    | MESSAG     | SE SIGNATURE:     | \w{3}\s\d<br>\s\"(GET | {2}\s[\d{2}\:]+.*\w+\:\s*[\d{1,3}\.]+\s(\-  \r<br>HEAD  POST  PUT  DELTE  CONNECT\\sV.'                                                                                                    | w+)\s(\- \d+)\s\<br>*"\s(\d+ \-)\s(\c              | [.*\]<br>[+   }-}\5\".*\"\5\".*\" |                    |   |
| FortiAnalyzer     | 0           |    | 1    | MESSAG     | SE EXCEPTION      |                       |                                                                                                    |                                                    |                                   |                    | - |
| FortiGate         | 0           | П  |      |            |                   |                       |                                                                                                    |                                                    |                                   |                    |   |
| HP ProCurve Swit  | ch 🧭 😣      |    |      | EXPRE      | 55I O N 5         |                       |                                                                                                    |                                                    |                                   |                    |   |
| Imperva DAM       | 0           | E  |      |            | EXPRESSION        | FORMAT                | EXPRESSION 1                                                                                                    |                                                    | EXPRESSION                        |                    |   |
| Juniper OS        | 1           |    |      |            | ITPE              | SERING                |                                                                                                    |                                                    | 2                                 | E                  |   |
| Linux             | <b>Ø</b> 🗵  |    |      |            | Regular           |                       | 1w{3}\s\u(2}\s\u(2)\s\u(2)\;\+\s.*\s\w+\:\s*(/<br>[\d{1,3}\.]+).*\{? <time_stamp>[\w(1,4}?<br/>?<reguest_type>GET_[HEAD] POST   PO</reguest_type></time_stamp>                              | Client_Address<br>/[\:)]+)\s\-\d+\]<br>[DELTE]CONK | ><br>\s\"<br>IECT}                | $\bigtriangledown$ |   |
| LOGbinder SP      | 0           |    |      |            | Expression        |                       | \s(/ <requested_uri>.*)\'\s(/<status_lo)<br>\s(?<bytes_transferred>\d+ \-)\s\'(?<re)<br>\'\s\'(?<user_agent>.*)\'</user_agent></re)<br></bytes_transferred></status_lo)<br></requested_uri> | de>\d+(\-)<br>quested_URL>.*                       | )                                 | × .                |   |
| Lagbinder SQL     | 0           |    |      | E7prairie  | Denied Troffic    |                       | -                                                                                                    |                                                    |                                   |                    |   |
| McAfee EPO        | 0           |    | +    | стриаху    | - Demen Hamic     |                       | sysiag*                                                                                                    |                                                    |                                   |                    |   |
| McAfee Intrushiel | ldØ         |    | 1    | M E 55AG   | GE SIGNATURE:     | \w{3}\s\d             | {2}\s[\d{2}\:]+\s.*\s\w+\:\s\[.*]\s\[errar\]\                                                                                                    | s\[client\s[1                                      | 3}1.]+1]1s[1w1s]+:                |                    | - |
| McAfee VirusScan  | <i>(1</i> ) | -  |      |            |                   |                       |                                                                                                    |                                                    |                                   |                    |   |

Figure 24

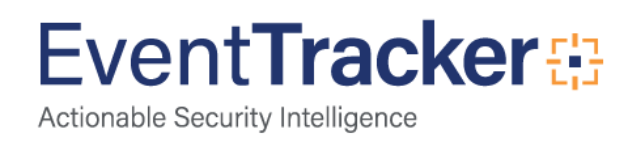

# Create Dashboards in EventTracker

### Schedule Reports

1. Open EventTracker in browser and logon.

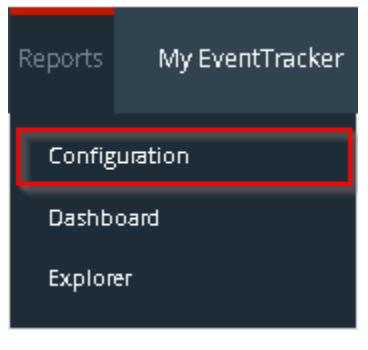

Figure 25

2. Navigate to Reports>Configuration.

| REPORTS CO          | NFIGUR       | ATION                             |                                                     |
|---------------------|--------------|-----------------------------------|-----------------------------------------------------|
| Scheduled O Queue   | ed 🖲 Defined |                                   | Search QQ 🗹 🛅                                       |
| REPORT GROUPS       | <b>(+)</b>   | REPORTS CONFIGURATION : EZPROXY   |                                                     |
| 7 Security          | E            |                                   | CREATED ON MODIFIED ON                              |
| 🍞 Operations        |              | EZproxy - Intrusion Details       | 11/26/2015 05:28:56 PM 11/27/2015 11:39:19 AM ① 등 ▪ |
| 🄊 Flex              |              | EZpraxy - User Lagan Details      | 11/26/2015 03:38:05 PM 11/27/2015 11:52:54 AM 🕕 👼 됌 |
| A10 ADC             | 1            | EZproxy - Denied Traffic Details  | 11/25/2015 02:16:41 PM 11/25/2015 02:16:41 PM 🕕 🚑 🛨 |
| Amazon Web Services | 1            | EZpraxy - Allowed Traffic Details | 11/25/2015 02:09:26 PM 11/25/2015 03:51:02 PM 🕧 🚑 🔳 |
| 🟳 Apache Web Server | Ü 🏉          |                                   |                                                     |

#### Figure 26

- 3. Select **EZproxy** in report groups. Check **defined** dialog box.
- 4. Click on **'schedule**' <sup>I</sup> to plan a report for later execution.

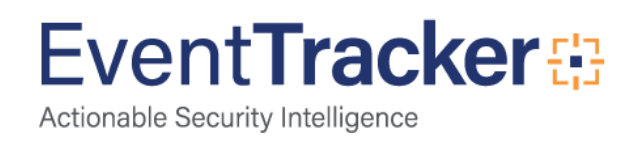

| REPORT WIZARD                                                                         | CANCEL < BACK NEXT >                                  |
|---------------------------------------------------------------------------------------|-------------------------------------------------------|
| TITLE: EZPROXY - ALLOWED TRAFFIC DETAILS                                              |                                                       |
| LOGS                                                                                  |                                                       |
| Review cost details and configure the publishing options.                             | 5tep B of 10                                          |
| DISK COST ANALYSIS                                                                    |                                                       |
| Estimated time for completion: 00:00:40(HH:MM:SS)                                     |                                                       |
| Number of cab(s) to be processed: 5<br>Available disk spare: 195 GB                   |                                                       |
| Required disk space: 50 MB                                                            |                                                       |
|                                                                                       |                                                       |
| Enable publishing option (Configure SMTP Server in manage     Deliver membravia 5 mol | er configuration screen to use this option)           |
| <ul> <li>Deriver results via E-mail</li> <li>Notify results via E-mail</li> </ul>     |                                                       |
|                                                                                       |                                                       |
| To E-mail                                                                             | (Use comma(;) to separate multiple e-mail recipients) |
| Update status via RSS Select Feed 💌                                                   |                                                       |
| Shaw in none                                                                          |                                                       |
| Persist data in Eventvault Explorer                                                   |                                                       |
| · · · · · · · · · · · · · · · · · · ·                                                 |                                                       |

Figure 27

5. Choose appropriate time for report execution and in **Step 8** check **Persist data in Eventvault explorer** box.

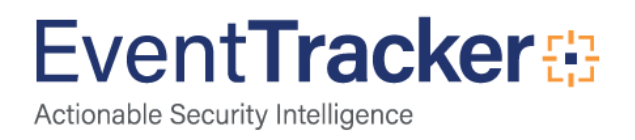

| REPORT WIZARD<br>TITLE: EZPROXY - ALLOWED TRAFFIC DE<br>DATA PERSIST DETAIL                                                                                         | TAILS                                     |                                                              | CANCEL < BACK NEXT > |
|----------------------------------------------------------------------------------------------------|-------------------------------------------|--------------------------------------------------------------|----------------------|
| Select columns to persist                                                                                                    |                                           |                                                              | Step 9 of 10         |
| RETENTION SETTING Retention period: 7 d Retention period: 7 d SELECT COLUMNS TO PE COLUMN NAME Event Time Device Name Client Address Bytes Transferred Request Type | ays ①<br>erarts will not be j<br>era SIST | ublished and will only be stored in the respective database] | E                    |

Figure 28

- 6. Check column names to persist using **PERSIST** checkboxes beside them. Choose suitable **Retention period**.
- 7. Proceed to next step and click **Schedule** button.
- 8. Wait for scheduled time or generate report manually.

#### **Create Dashlets**

- 1. EventTracker 8 is required to configure flex dashboard.
- 2. Open EventTracker in browser and logon.

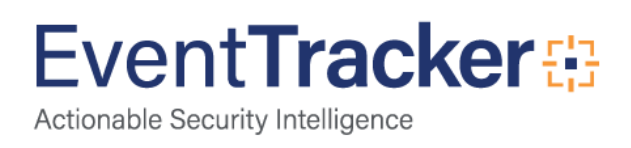

| Dashboard | Incidents I |
|-----------|-------------|
| Attacks   |             |
| Complian  | te          |
| Event-O-N | leter       |
| Flex      |             |
| Incidents |             |
| News      |             |
| Operation | 5           |
| Security  |             |
|           |             |

Figure 29

3. Navigate to **Dashboard>Flex**.

Flex Dashboard pane is shown.

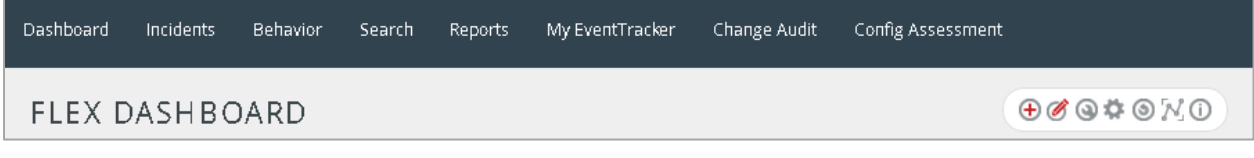

Figure 30

4. Click  $\bigoplus$  to add a new dashboard.

Flex Dashboard configuration pane is shown.

| LEX DASHBO           | ARD                |
|----------------------|--------------------|
| Title                |                    |
| EZproxy              |                    |
| Description          |                    |
| EZproxy 6.X or Later |                    |
|                      | SAVE DELETE CANCEL |
|                      |                    |

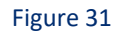

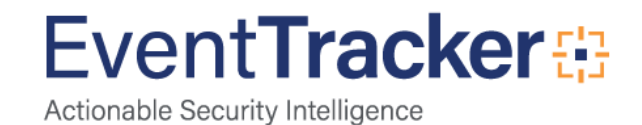

- 5. Fill fitting title and description and click **Save** button.
- 6. Click 🍄 to configure a new flex dashlet.

Widget configuration pane is shown.

| WDGET TITLE                         | NOTE                   |                      |   |
|-------------------------------------|------------------------|----------------------|---|
| Ezproxy - Top Allowed Clients Today | ×                      |                      |   |
| DATA SOURCE                         |                        |                      |   |
| EZproxy - Allowed Traffic Details   | •                      |                      |   |
| CHART TYPE DURATION VAL             | JE FIELD SETTING AS OF |                      |   |
| Stacked Column 💌 12 Hours 💌 CO      | DUNT - Now -           |                      |   |
| AXIS LABELS [X-AXIS] LABEL TEXT     |                        |                      |   |
| Client Address   Client Address     |                        |                      |   |
| VALUES [Y-AXIS] VALUE TEXT          |                        |                      |   |
| Select column 👻                     |                        |                      |   |
| FILTER FILTER VALUES                |                        |                      |   |
| Select column 🔻                     | -                      |                      |   |
| LEGEND [SERIES] SELECT              | _                      |                      |   |
| User Agent Type 🔻 All 👻             |                        |                      |   |
|                                     |                        |                      |   |
| Mozilla/5.0 4                       | Jetty/9.2.4.v20141103  | 3 Chrome/41.0.2228.0 | 3 |
| Internet Explorer/10.6 2            |                        |                      |   |
|                                     |                        |                      |   |

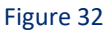

- 7. Locate earlier scheduled report in Data Source dropdown.
- 8. Select Chart Type from dropdown.
- 9. Select extent of data to be displayed in **Duration** dropdown.
- 10. Select computation type in Value Field Setting dropdown.
- 11. Select evaluation duration in As Of dropdown.
- 12. Select comparable values in X Axis with suitable label.
- 13. Select numeric values in **Y** Axis with suitable label.
- 14. Select comparable sequence in Legend.
- 15. Click **Test** button to evaluate.

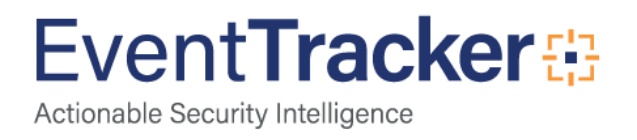

#### Evaluated chart is shown.

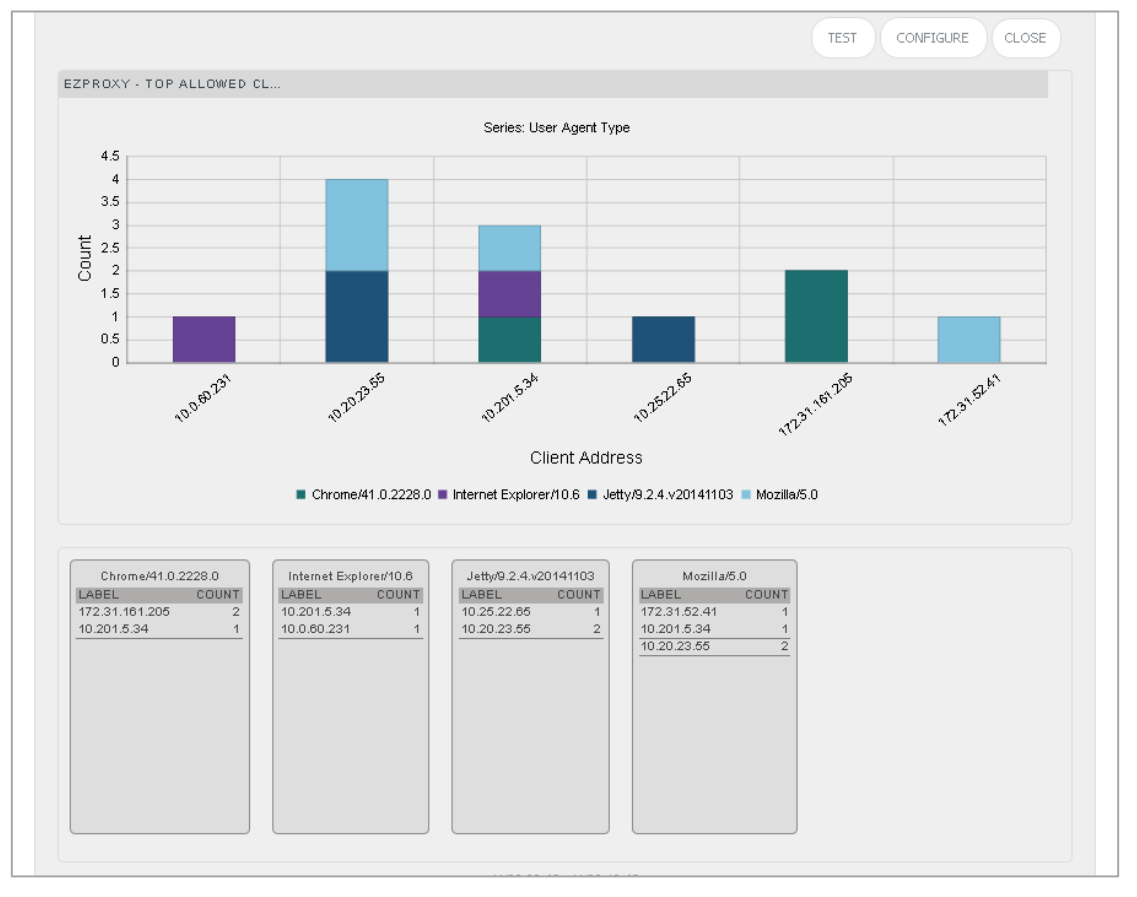

Figure 33

16. If satisfied, click **Configure** button.

| CUSTOMIZE WIDGETS               |                                   |                                 |                                 | 🕀 🗓 🙁 |
|---------------------------------|-----------------------------------|---------------------------------|---------------------------------|-------|
| Cisco Denied Traffic Today      | 🔲 Cisco Logon Failures Today      | Ezpraxy - Tap Allawed Clients T | 🔲 F5 LTM Configuration Changes  | Â     |
| 🔲 F5 LTM Logon Failures Today   | 🔲 FairWarning alerts for all depa | Fairwarning alerts today        | 🔲 Fairwarning Policy compliance | E     |
| 🔲 Fairwarning snooping activity | Fairwrning Identity Theft alert   | 🔲 Faiwarning FTC alerts today   | 🔲 FortiGate Administrator Logon |       |
| 🔲 FortiGate Configuration Chang | 🔲 FortiGate Data Leaks Today      | FortiGate Top Allowed Traffic T | 🔲 FartiGate Top Attacks Detecte |       |
| FortiGate Top Denied Traffic T  | 🔲 FortiGate Top Suspicious Email  | HP PraCurve Lagan Activity Tad  | Hp ProCurve Port Activity Today | -     |

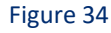

- 17. Click 'customize' (a) to locate and choose created dashlet.
- 18. Click  $^{igodold p}$  to add dashlet to earlier created dashboard.

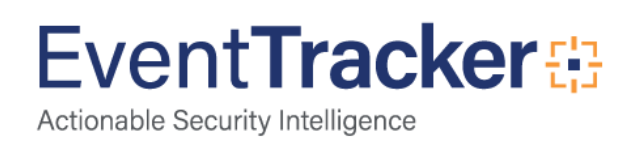

# Sample Dashboards

#### • EZproxy User Logons Events Today

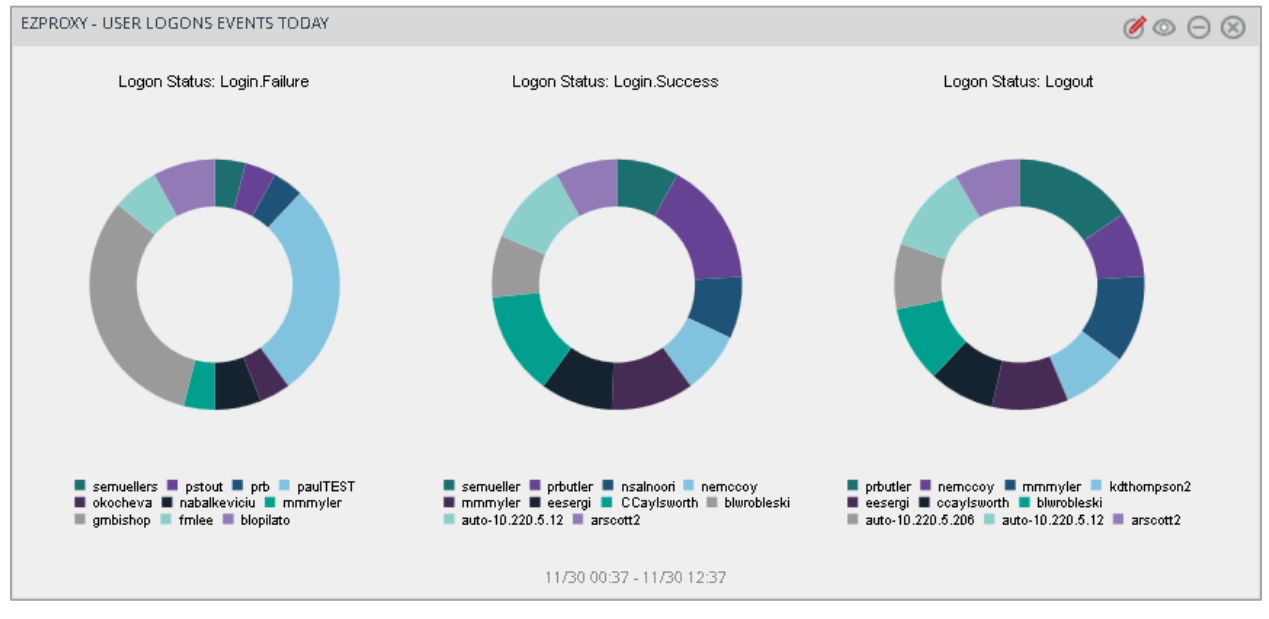

Figure 35

#### • EZproxy Top Intrusion Attempts Today

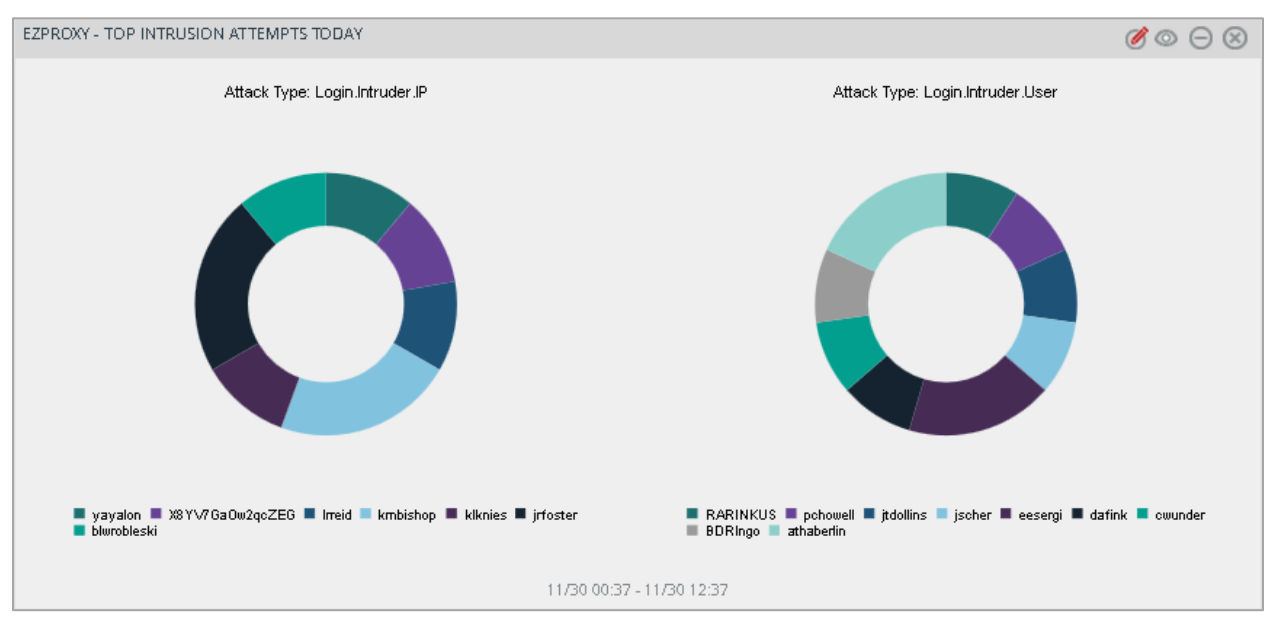

Figure 36

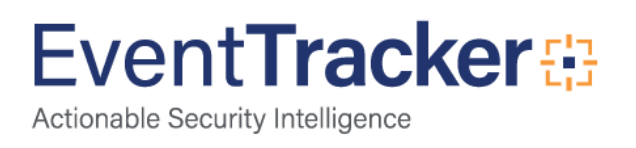

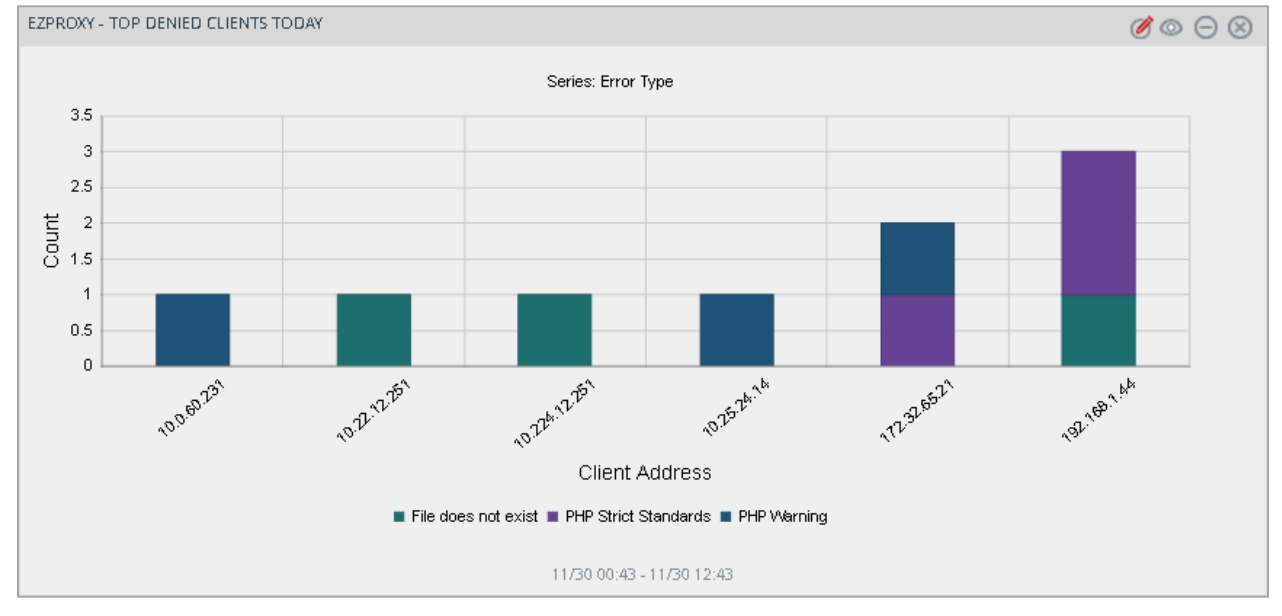

#### • EZproxy Top Denied Clients Today

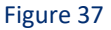

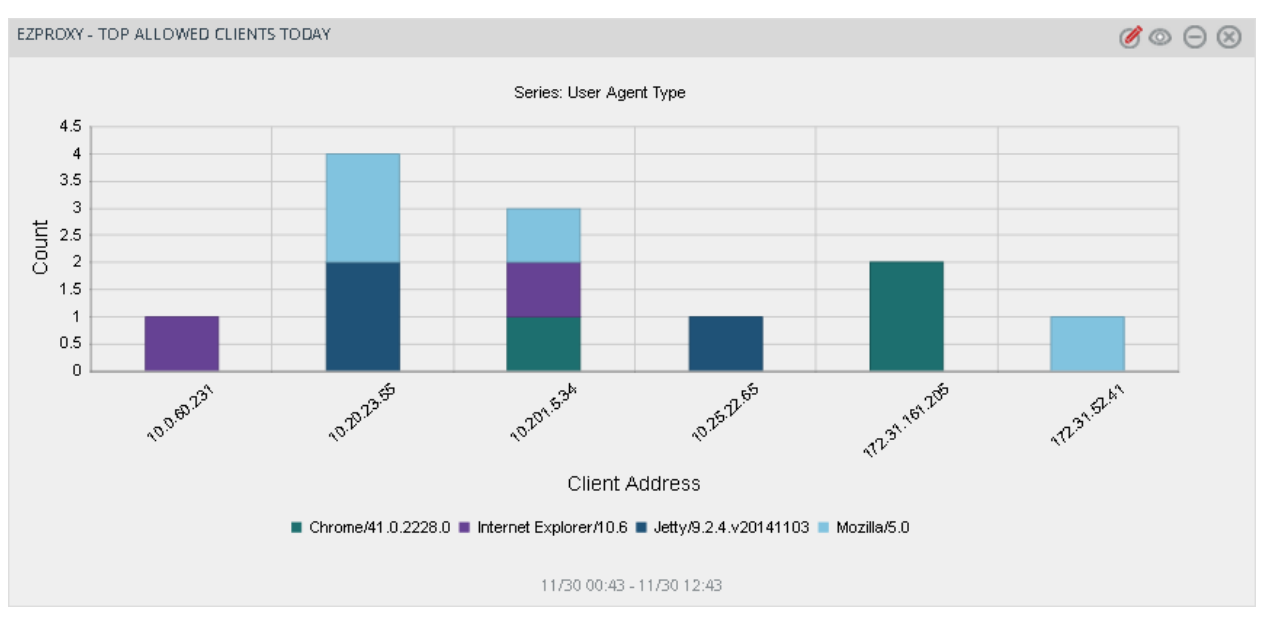

#### • EZproxy Top Allowed Clients Today

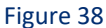

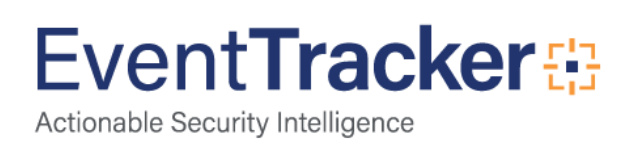

# Sample Reports

#### • EZproxy-User Logon Details

| EZproxy - Allowed Traffic Details |                |                |                      |                 |                           |                                                |                    |                                                                       |                |
|-----------------------------------|----------------|----------------|----------------------|-----------------|---------------------------|------------------------------------------------|--------------------|-----------------------------------------------------------------------|----------------|
| Event Time                        | Device<br>Name | Client Address | Bytes<br>Transferred | Request<br>Type | Requested<br>URI          | Requested<br>URL                               | User Agent<br>Type | User Agent<br>Details                                                 | Status<br>Code |
| 18/Nov/2015:18:07:50              | server8        | 172.31.161.205 | 303                  | GET             | 1                         | http://library.trik<br>y.edu/                  | Mozilla/5.0        | (Macintosh;<br>Intel Mac OS<br>X 10_10_3)<br>AppleWebKit/<br>600.5.17 | 302            |
| 19/Nov/2015:18:11:59              | server8        | 10.201.5.34    | 299                  | GET             | /images/bg-<br>footer.png | http://eve.triky.e<br>du/styles/layout<br>.css | Mozilla/5.0        | (Windows NT<br>6.1; WOW64)<br>AppleWebKit/<br>537.36                  | 404            |
| 18/Nov/2015:18:08:25              | server8        | 172.31.161.205 | 303                  | HEAD            | 1                         | -                                              | Mozilla/5.0        | (Macintosh;<br>Intel Mac OS<br>X 10_10_3)<br>AppleWebKit/<br>600.5.17 | 302            |
| 19/Nov/2015:18:12:47              | server8        | 10.201.5.34    | 299                  | GET             | /images/bg-<br>footer.png | http://eve.triky.e<br>du/styles/layout<br>.css | Mozilla/5.0        | (Windows NT<br>6.1; WOW64)<br>AppleWebKit/<br>537.36                  | 404            |
| 18/Nov/2015:18:17:50              | server8        | 172.31.161.205 | 503                  | GET             | 1                         | http://library.trik<br>y.edu/                  | Mozilla/5.0        | (Macintosh;<br>Intel Mac OS<br>X 10_10_3)<br>AppleWebKit/<br>600.5.17 | 502            |
|                                   |                |                |                      | Figure 3        | 39                        |                                                |                    |                                                                       |                |

#### • EZproxy-User Logon Details

| EZproxy - Denied Traffic Details |             |                |                      |                                                                                                    |  |  |  |
|----------------------------------|-------------|----------------|----------------------|----------------------------------------------------------------------------------------------------|--|--|--|
| Event Time                       | Device Name | Client Address | Error Type           | Error Details                                                                                                    |  |  |  |
| Wed Nov 18 15:43:11 2015         | server8     | 10.224.12.251  | File does not exist  | /var/www/html/eve/images/bg-<br>footer.png, referer:<br>http://eve.samford.edu/                                                                                                    |  |  |  |
| Wed Nov 18 17:21:16 2015         | serverð     | 5.9.83.211     | PHP Strict Standards | mktime() [ <a<br>href="function.mktime"&gt;function.mk<br/>time): It is not safe to rely on<br/>the system"s timezone settings.<br/>Please use the date timezone<br/>setting, the TZ environment<br/>variable or the<br/>date_default_timezone_set()<br/>function. In case you used any of<br/>those methods and you are still<br/>getting this warning, you most<br/>likely misspelled the timezone<br/>identifier. We selected<br/>"America/Chicago" for "CST/-<br/>6.0/no DST" instead in<br/>/var/www.html/eve/includes/syste<br/>mFunctions.inc on line 628</a<br> |  |  |  |
| Wed Nov 18 18:01:09 2015         | server8     | 10.0.60.231    | PHP Warning          | mysql_close(): supplied argument<br>is not a valid MySQL-Link resource<br>in<br>/var/www/html/eve/includes/syste<br>mFunctions.inc on line 975                                                                                                    |  |  |  |

Figure 40

# EventTracker:

• EZproxy-User Logon Details

| EZproxy - User Logon Details |          |               |             |                 |               |  |
|------------------------------|----------|---------------|-------------|-----------------|---------------|--|
| Event Time                   | Computer | Logon Status  | User Name   | Source Address  | Logon Details |  |
| 2015-26-11 00:08:25          | HUEY-DLA | Logout        | Irreid      |                 | Expired       |  |
| 2015-26-11 00:36:55          | HUEY-DLA | Logout        | klknies     |                 | Expired       |  |
| 2015-26-11 00:22:55          | HUEY-DLA | Logout        | jzhu3       |                 | Expired       |  |
| 2015-26-11 00:21:55          | HUEY-DLA | Logout        | amwiggins   |                 | Expired       |  |
| 2015-26-11 00:20:55          | HUEY-DLA | Login.Failure | mepugh      | 14.21.25.33     |               |  |
| 2015-26-11 00:18:55          | HUEY-DLA | Logout        | Ancruz      |                 | Expired       |  |
| 2015-26-11 00:18:00          | HUEY-DLA | Login.Success | mmcgee      | 98.226.171.49   |               |  |
| 2015-26-11 00:14:25          | HUEY-DLA | Logout        | kawilson2   |                 | Expired       |  |
| 2015-26-11 00:13:27          | HUEY-DLA | Login.Success | srayat      | 99.71.120.85    |               |  |
| 2015-26-11 00:12:12          | HUEY-DLA | Login.Success | gmbishop    | 162.236.189.108 |               |  |
| 2015-26-11 00:11:25          | HUEY-DLA | Logout        | slwetty     |                 | Expired       |  |
| 2015-26-11 00:10:55          | HUEY-DLA | Logout        | jpark2      |                 | Expired       |  |
| 2015-26-11 00:10:55          | HUEY-DLA | Logout        | mkleavell   |                 | Expired       |  |
| 2015-26-11 00:09:30          | HUEY-DLA | Login.Success | emtedtman   | 50.178.206.178  |               |  |
| 2015-26-11 00:39:25          | HUEY-DLA | Logout        | kichappelow |                 | Expired       |  |
| 2015-26-11 00:04:25          | HUEY-DLA | Logout        | gcdewitt    |                 | Expired       |  |
| 2015-26-11 00:00:25          | HUEY-DLA | Logout        | mlheller    |                 | Expired       |  |
| 2015-26-11 00:00:25          | HUEY-DLA | Logout        | sdegler     |                 | Expired       |  |
| 2015-26-11 00:00:53          | HUEY-DLA | Login.Success | jblynch     | 98.223.214.70   |               |  |

Figure 41

#### • EZproxy-User Logon Details

| EZproxy - Intrusion Details |          |                     |             |                |  |
|-----------------------------|----------|---------------------|-------------|----------------|--|
| Event Time                  | Computer | Attack Type         | User Name   | Source Address |  |
| 2015-26-11 15:38:55         | HUEY-DLA | Login.Intruder.IP   | Irreid      | 108.210.118.82 |  |
| 2015-26-11 16:14:36         | HUEY-DLA | Login.Intruder.IP   |             | 108.210.118.82 |  |
| 2015-26-11 17:27:56         | HUEY-DLA | Login.Intruder.IP   | jzhu3       | 108.210.118.82 |  |
| 2015-26-11 19:35:14         | HUEY-DLA | Login.Intruder.User | amwiggins   |                |  |
| 2015-26-11 15:38:57         | HUEY-DLA | Login.Intruder.IP   | mepugh      | 108.210.118.82 |  |
| 2015-26-11 19:14:38         | HUEY-DLA | Login.Intruder.User | Ancruz      |                |  |
| 2015-26-11 15:38:58         | HUEY-DLA | Login.Intruder.IP   | mmcgee      | 108.210.118.82 |  |
| 2015-26-11 19:14:39         | HUEY-DLA | Login.Intruder.IP   | kavvilson2  | 108.204.148.82 |  |
| 2015-26-11 15:38:59         | HUEY-DLA | Login.Intruder.IP   |             | 108.210.118.82 |  |
| 2015-26-11 19:14:40         | HUEY-DLA | Login.Intruder.User | gmbishop    |                |  |
| 2015-26-11 15:38:60         | HUEY-DLA | Login.Intruder.IP   | slwelty     | 108.210.118.82 |  |
| 2015-26-11 19:14:41         | HUEY-DLA | Login.Intruder.User | jpark2      |                |  |
| 2015-26-11 15:38:61         | HUEY-DLA | Login.Intruder.IP   |             | 108.210.118.82 |  |
| 2015-26-11 19:14:42         | HUEY-DLA | Login.Intruder.User | emtedtman   |                |  |
| 2015-26-11 15:38:62         | HUEY-DLA | Login.Intruder.User | kichappelow |                |  |
| 2015-26-11 19:14:43         | HUEY-DLA | Login.Intruder.User | gcdewitt    |                |  |
| 2015-26-11 15:38:63         | HUEY-DLA | Login.Intruder.IP   | mlheller    | 108.210.118.82 |  |
| 2015-26-11 19:14:44         | HUEY-DLA | Login.Intruder.User | sdegler     |                |  |
| 2015-26-11 15:38:64         | HUEY-DLA | Login.Intruder.IP   | jblynch     | 108.210.118.82 |  |

Figure 42

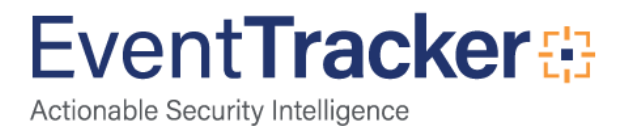